## ขั้นตอนการติดตั้ง DSN

1. Settings > control panel > Administrative Tools> Data sources (ODBC)

| ODBC Data Source Administrator                                                                                                    | ? ×                                         |
|----------------------------------------------------------------------------------------------------|---------------------------------------------|
| User DSN System DSN File DSN Drivers Tracing Connect                                                                                                  | ion Pooling About                           |
| System Data Sources:                                                                                                    |                                             |
| Name Driver                                                                                                    | Add                                         |
| TrioMotors Microsoft Access Driver (*.mdb)                                                                                                    | Remove                                      |
|                                                                                                    | Configure                                   |
|                                                                                                    |                                             |
|                                                                                                    |                                             |
|                                                                                                    |                                             |
|                                                                                                    |                                             |
| An ODBC System data source stores information abou<br>the indicated data provider. A System data source is<br>on this machine, including NT services. | t how to connect to<br>visible to all users |
| OK Cancel App                                                                                                    | aly Help                                    |

| Create New Data Source |                                                                                                    | X |
|------------------------|----------------------------------------------------------------------------------------------------|---|
|                        | Select a driver for which you want to set up a data source.    Name V   Driver da Microsoft para arquivos texto (*.txt; *.csv) 4.   Driver do Microsoft Access (*.mdb) 4.   Driver do Microsoft Base (*.dbf) 4.   Driver do Microsoft Paradox (*.db ) 4.   Driver do Microsoft Paradox (*.db ) 4.   Driver do Microsoft Paradox (*.db ) 4.   Driver do Microsoft Paradox (*.db ) 4.   Driver para o Microsoft Visual FoxPro 6.   Microsoft Access Driver (*.mdb) 4.   Microsoft dBase Driver (*.mdb) 4.   Microsoft dBase Driver (*.dbf) 4.   Microsoft dBase VEP Driver (*.dbf) 5. |   |
|                        | < Back Finish Cancel                                                                                                    |   |

ทำการเลือกไฟล์ Database โดยในที่นี้ จะเก็บไฟล์ ไว้ที่ d:\db\Chaophraya\_Data.mdb

| Select Database                               |                                                                                                    | ×                                              |
|-----------------------------------------------|----------------------------------------------------------------------------------------------------|------------------------------------------------|
| Database Name<br>Chaophraya_Data.mdb          | Directories:<br>d:\db<br>(Control d:\<br>(Control d:)<br>(Control d: Control d: Control d | OK<br>Cancel<br>Help<br>Read Only<br>Exclusive |
| List Files of Type:<br>Access Databases (*.m. | Drives:<br>et JA2                                                                                                    | Network                                        |

## ทำการเลือกเสร็จ แล้ว จะปรากฏ คังรูป

| ODBC Microsoft Acc | ? ×                   |           |
|--------------------|-----------------------|-----------|
| Data Source Name:  | Chaophraya            | ок        |
| Description:       |                       | Cancel    |
| Database           |                       |           |
| Database: D:\db\(  | Help                  |           |
| Select             | Create Repair Compact | Advanced  |
| System Database    |                       |           |
| • None             |                       |           |
| O Database:        |                       |           |
|                    | Sustem Database       |           |
|                    |                       | Options>> |

## จะปรากฏ ชื่อ Chaophraya คลิก OK เสร็จสิ้นการติดตั้ง

| 🕙 ODBC Dat                    | a Source Ad                                   | ministrato                                  | or                                    |                                  |                           |                          | ?                         | × |
|-------------------------------|-----------------------------------------------|---------------------------------------------|---------------------------------------|----------------------------------|---------------------------|--------------------------|---------------------------|---|
| User DSN                      | System DSN                                    | File DSN                                    | Drivers                               | Tracing                          | Connecti                  | on Poolin                | ig About                  |   |
| System Da                     | ta Sources:                                   |                                             |                                       |                                  |                           |                          |                           |   |
| Name<br>Chaophra<br>TrioMotor | Driver<br>wa Microsoft<br>s Microsoft         | Access Driv<br>Access Driv                  | ver (*.mdb)<br>ver (*.mdb)            |                                  |                           | C                        | Add<br>Remove<br>onfigure |   |
| 3                             | An ODBC Sy:<br>the indicated<br>on this machi | stem data si<br>data provid<br>ne, includin | ource stor<br>ler. A Sys<br>g NT serv | es informa<br>stem data<br>ices. | tion about<br>source is v | how to c<br>visible to a | onnect to<br>all users    |   |
|                               |                                               | ОК                                          | C                                     | ancel                            | Арр                       | ly                       | Help                      |   |